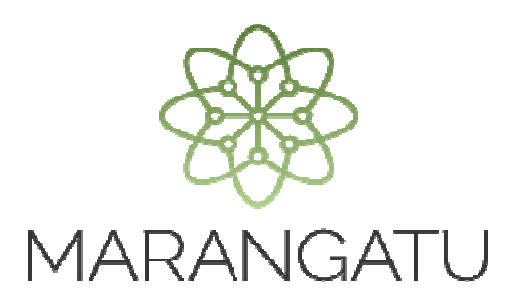

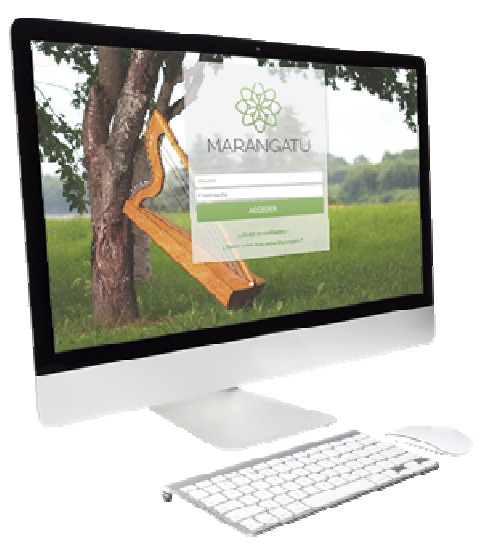

#### SOLICITUD DE ADMINISTRACIÓN DE ESTABLECIMIENTOS -AUTOIMPRESOR

A través del Sistema Marangatu

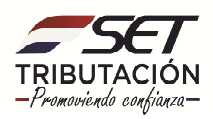

• **Paso 1** - Ingrese al Sistema de Gestión Tributaria Marangatu con su Usuario y Clave de acceso.

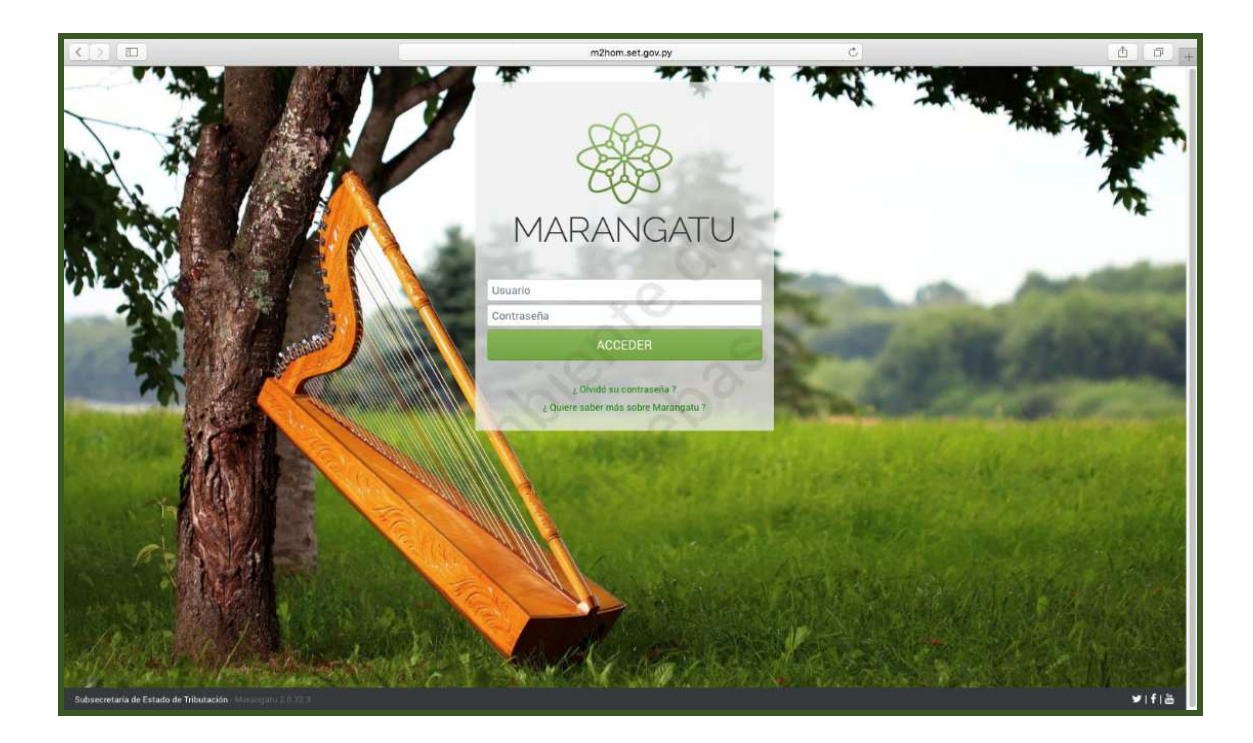

• **Paso 2** - Luego, en el Menú Principal seleccione el módulo *Facturación y Timbrado/Solicitudes/Autoimpresores/Administrar Establecimientos.* 

| Búsqueda opción de menú           | Q | 🗅 🗃 🖉 🛛 Recientes 🔻           |         |                               |              |   | MARANDU (4)                                                                            |
|-----------------------------------|---|-------------------------------|---------|-------------------------------|--------------|---|----------------------------------------------------------------------------------------|
| # INICIO                          |   | 0.0 PRUEBA 2.0.0<br>2326      |         |                               | ad a -       | , | COMUNICACIÓN DE BAJA COMO AUTOIMPRESOR<br>Comunicaciones enviada hace 13 horas por SET |
|                                   | > | Prode State                   |         | us - A                        |              | • | Autorizacion/Baja de Timbrado<br>Comunicaciones erwiada hace 13 horas por SET          |
| FISCALIZACION                     | * | and the second second         | Line    |                               |              | • | AUTORIZACION Y TIMBRADO DE PREIMPRESOS<br>Comunicaciones enviada hace 18 horas por SET |
| INCONSISTENCIAS IMPOSITIVAS       | > | ÚLTIMAS DECLARACIONES         |         | 0 0                           | 2            |   | ADMINISTRACIÓN DE ESTABLECIMIENTOS Y                                                   |
| DECLARACIONES JURADAS Y PAGOS     | > |                               |         |                               | -            |   | Comunicaciones enviada hace 18 horas por SET                                           |
| SOLICITUDES                       | > | Formulario 120<br>12024122725 | 05/2019 | Formulario 120<br>12024122726 | @<br>06/2019 |   | asdfsdf                                                                                |
| CREDITOS FISCALES                 | > | Formulario 101                |         | Formulario 120                |              |   | Notificaciones enviada hace 4 años por MARTINEZ BENITEZ SARA<br>ARGENTIN               |
| CONSULTAS                         | > | 10100724240                   | 2019    | 12024122727                   | 03/2019      | - | A DECK                                                                                 |
| COMUNICACIONES                    | > | Formulario 120                | ۲       | Formulario 120                | ۲            | - |                                                                                        |
| AJUSTES DE PRECIO                 | > | 12024122720                   | 02/2019 | 12024122724                   | 04/2019      |   |                                                                                        |
| TERCEROS AUTORIZADOS              | > |                               |         |                               |              |   | -                                                                                      |
| REGISTRO DE COMPRAS Y VENTAS IRPC | > |                               |         |                               |              |   |                                                                                        |
| FACTURACION Y TIMBRADO            | > | C. and                        |         |                               |              |   |                                                                                        |

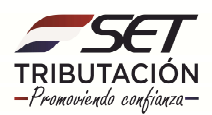

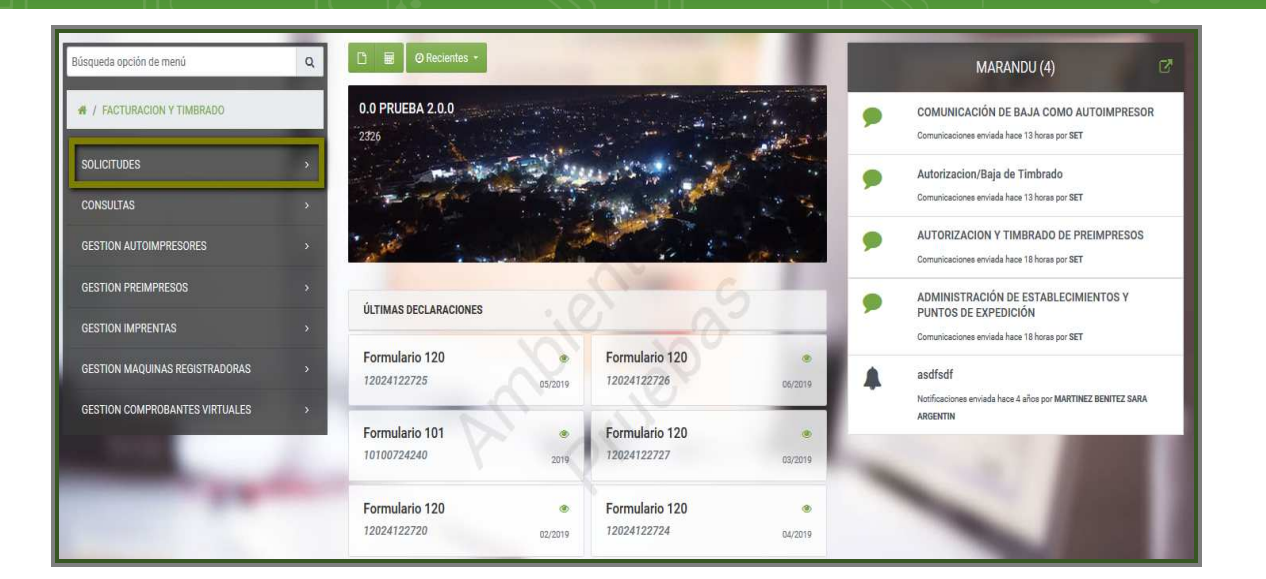

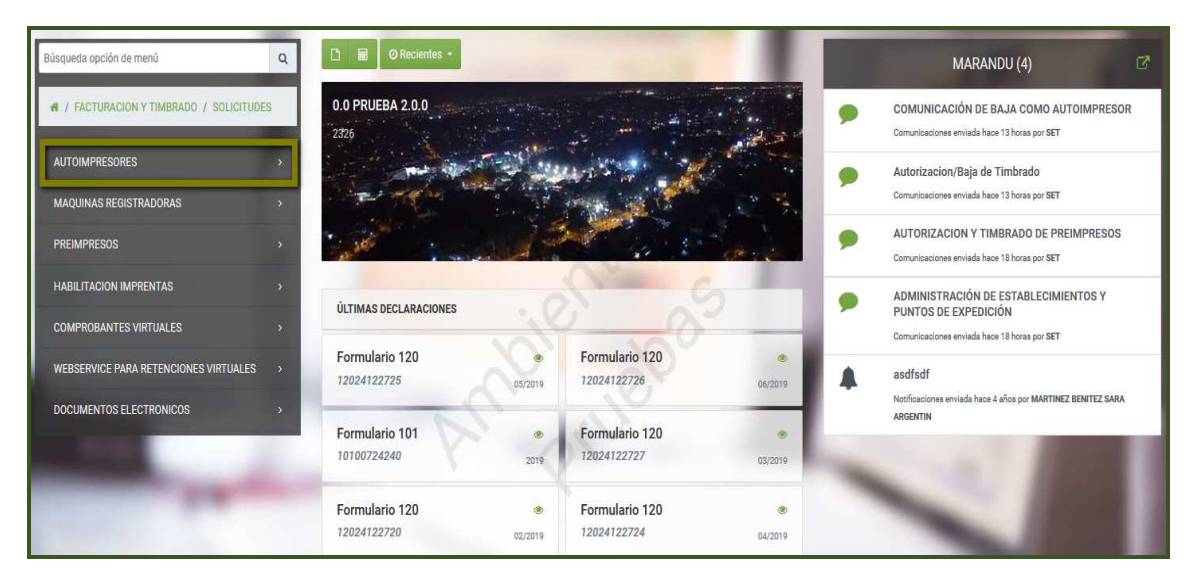

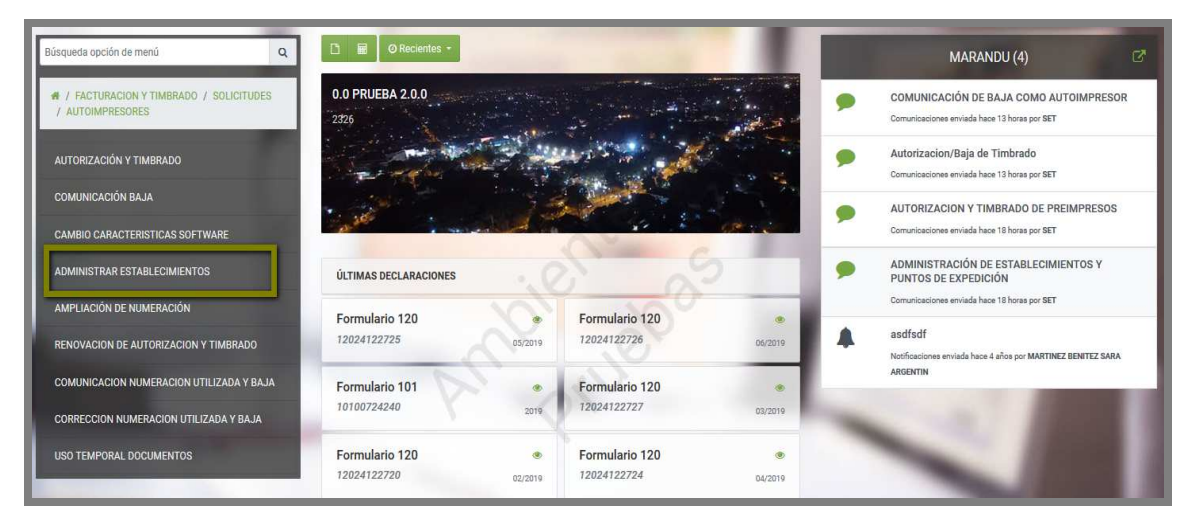

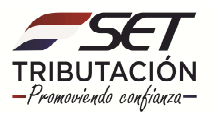

• **PASO 3:** Seguidamente, deberá ingresar el Número de Timbrado otorgado en la Solicitud de Autorización como Autoimpresor y Timbrado de Documentos respectivamente.

| CAMBIOS EN                                             | ESTABLECIMIENTOS, PUNTOS DE EXPEDICIÓN Y TIPOS DE COMPROBANTE COMO AL       | ITOIMPRESOR                                                                                                    |
|--------------------------------------------------------|-----------------------------------------------------------------------------|----------------------------------------------------------------------------------------------------|
| Inicio Comprobantes Previa                             | ×e                                                                          |                                                                                                    |
|                                                        | PRECARGA DE TIMBRADO OTORGADO                                               |                                                                                                    |
| Número de Timbrado<br>Número de Autorización<br>Estado | Fecha de fin de vigencia<br>Fecha de Autorización<br>ACTIVIDADES ECONÓMICAS | 2326 - 4<br>0.0 PRUEBA 2.0.0<br>FISICO<br>EXTRO<br>ALTO PARAGUAY, BAHA NEORA, 14.0 E MAYO<br>MOAL. LOPEZ<br>EXPREAGEST GOV/PY |
| Principal Descripción                                  | → Siguit                                                                    | (333)333333<br>0(333)333333<br>0(533)333333<br>Sin Representante Legal                                                        |
|                                                        |                                                                             |                                                                                                    |

• **PASO 4:** A continuación, el Sistema recupera de manera automática la Fecha de fin de vigencia, Número de Autorización, Fecha de Autorización y Estado, así como la/s actividad/es económica/s, presione el botón *Siguiente*.

| CAMBIOS EN E                                                                                | STABLECIMIENTOS, PUNTOS DE EXPEDICIÓN Y TIPOS DE COMPROBANTE COMO /           | AUTOIMPRESOR                                                                            |
|---------------------------------------------------------------------------------------------|-------------------------------------------------------------------------------|-----------------------------------------------------------------------------------------|
| Inicio Comprobantes Previa                                                                  | 20                                                                            |                                                                                         |
|                                                                                             | PRECARGA DE TIMBRADO OTORGADO                                                 |                                                                                         |
| Número de Timbrado<br>12557536<br>Número de Autorización<br>35001004298<br>Estado<br>ACTIVO | Fecha de fin de vigencia<br>30/06/2020<br>Fecha de Autorización<br>21/06/2019 | 2326 - 4<br>0.0 PRUEBA 2.0.0<br>FISICO<br>ALTO PRAGUARA HARGA, 14 DE MAYO<br>MORL LOPEZ |
| Principal Descripción                                                                       | ACTIVIDADES ELUNUMICAS                                                        | ⊠ PVERA@SET.GOV.PY                                                                      |
| s 72200 - INVESTIGACIÓN Y DESARROLLO EXPERII                                                | MENTAL EN CIENCIAS SOCIALES Y LAS HUMANIDADES                                 | € (3333)3333833<br>D (3383)3333333                                                      |
| ¥ Cancelar                                                                                  | ÷ 519                                                                         | Sin Representante Legal                                                                 |

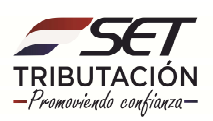

• **PASO 5:** Identifique primeramente el o los establecimientos en los cuales desea crear los puntos de expedición.

|                                                        | CAMBIOS | EN ESTABLECIMIENTOS, PUNTOS DE EXPEDICIÓN Y | TIPOS DE COMPROBANTE COMO A | UTOIMPRESOR    |
|--------------------------------------------------------|---------|---------------------------------------------|-----------------------------|----------------|
| Inicio Comprobantes Previa                             |         |                                             | S                           |                |
|                                                        |         | ESTABLECIMIENTOS                            |                             |                |
| Incluir Establecimiento                                |         |                                             | Q119                        | ¢<br>+ Agregar |
| # # 003<br>CHACO - MAYOR PABLO LAGERENZA CARRETERA, GF | нган    |                                             |                             | < >            |
| Punto de Expedición                                    | FACTURA | NOTA DE CREDITO                             | NOTA DE DEBITO              |                |
|                                                        |         | Gestionar puntos de expedición              | + Agregar                   |                |
| # # 004<br>CAAGUAZU CALLE_JYDTR                        |         |                                             | 0                           | < >            |
| Punto de Expedición                                    | FACTURA | NOTA DE CREDITO                             | NOTA DE DEBITO              |                |
|                                                        |         | Gestionar puntos de expedición              | + Agregar                   |                |
| # # 005<br>CONCEPCION - HORQUETA CALLE, HGKGJD         |         |                                             |                             | < >            |
| Punto de Expedición                                    | FACTURA | NOTA DE CREDITO                             | NOTA DE DEBITO              |                |
|                                                        |         | Gestionar puntos de expedición              | + Agregar                   |                |
| # # 006<br>GUAIRA CALLE, GFSDGF                        |         |                                             |                             | < >            |
| Punto de Expedición                                    | FACTURA | NOTA DE CREDITO                             | NOTA DE DEBITO              |                |
|                                                        |         | Gestionar puntos de expedición              | + Agregar                   |                |
| 🗙 Cancelar 🛛 🗲 Atrás                                   |         |                                             |                             | → Siguient     |

• **PASO 6:** En el campo *Gestionar puntos de expedición* complete la cantidad de puntos de expedición que desea crear, luego presione el botón *Agregar*.

| Punto de Expedición                            | FACTURA | NOTA DE CREDITO                | NOTA DE DEBITO |     |
|------------------------------------------------|---------|--------------------------------|----------------|-----|
|                                                |         | Gestionar puntos de expedición | 2 + Agregar    | 1   |
| <b>餐 # 004</b><br>CAAGUAZU CALLE, JYDTR        |         |                                | 0              | < > |
| unto de Expedición                             | FACTURA | NOTA DE CREDITO                | NOTA DE DEBITO |     |
|                                                |         | Gestionar puntos de expedición | + Agregar      |     |
| # # 005<br>CONCEPCION - HORQUETA CALLE, HGKGJD |         |                                | 200            | < > |
| unto de Expedición                             | FACTURA | NOTA DE CREDITO                | NOTA DE DEBITO |     |
|                                                |         | Gestionar puntos de expedición | + Agregar      |     |
| # # 006<br>guaira Calle, gfsdgf                |         |                                |                | <>  |
| unto de Expedición                             | FACTURA | NOTA DE CREDITO                | NOTA DE DEBITO |     |
|                                                |         | Gestionar puntos de expedición | + Agregar      |     |

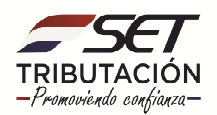

• **PASO 7:** En ese momento se desplegará una ventana emergente, consultando si desea asociar el/los puntos de expedición al establecimiento seleccionado. Presione la opción *Asociar puntos de Expedición* si está de acuerdo, caso contrario, hacer clic sobre la opción *Cancelar*.

|     | Gestionar puntos de expedición 2 2                        |     |
|-----|-----------------------------------------------------------|-----|
| IRA | Atención                                                  | < > |
|     | ¿Desea asociar 2 Puntos de Expedición al Establecimiento? |     |
|     | Cancelar ASOCIAR PUNTOS DE EXPEDICIÓN                     | < > |
| IRA | L. J.                                                     |     |

• **PASO 8:** A continuación, el Sistema habilitará los Tipos de Comprobantes asociados al establecimiento y al punto de expedición, complete en el/los campo/s proporcionados la cantidad estimada de documentos a utilizar, luego presione el botón *Siguiente*.

| nto de Expedición                     | FACTURA       |         | NOTA DE CREDITO               | NOTA DE DEBITO     |     |
|---------------------------------------|---------------|---------|-------------------------------|--------------------|-----|
| 001                                   |               |         |                               |                    |     |
| 002                                   |               |         |                               |                    |     |
|                                       |               |         | Gestionar puntos de exp       | edición 2 + Agrega |     |
| # # 005<br>ONCEPCION - HORQUETA       | CALLE, HGKGJD |         |                               |                    | < > |
| into de Expedición                    |               | FACTURA | NOTA DE CREDITO               | NOTA DE DEBITO     |     |
|                                       |               |         | Gestionar puntos de expedició | n Agregar          |     |
| <b># # 006</b><br>UAIRA CALLE, GFSDGF |               |         | 0                             | 100                | < > |
| into de Expedición                    |               | FACTURA | NOTA DE CREDITO               | NOTA DE DEBITO     |     |
|                                       |               |         | Gestionar puntos de expedició | n + Agregar        |     |

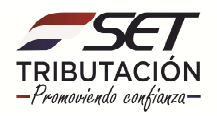

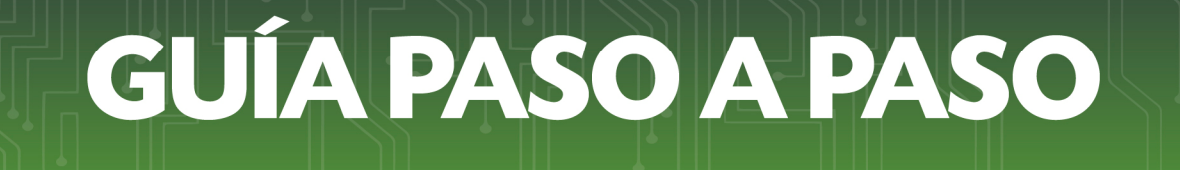

• **PASO 9:** Seguidamente, el Sistema despliega en forma preliminar el documento para su verificación. Si todos los datos están correctos presione el botón *Finalizar*.

| SET<br>FORM.350-1      | SUBSECRETARIA       | A DE ESTADO DE TRIBUT<br>N ESTABLECIMIENT<br>CO | ACIÓN NÚMER<br>FECHA<br>OS, PUNTOS D<br>MPROBANTE | E EXPEDICION 1         | 24/06/2019<br>TIPOS DE |  |
|------------------------|---------------------|-------------------------------------------------|---------------------------------------------------|------------------------|------------------------|--|
| DATOS DEL CONTRIB      | IVENTE              |                                                 |                                                   |                        |                        |  |
| RUC                    | 2326                |                                                 |                                                   | ov 4                   | 1.                     |  |
| Nombre o Razón Social  | 0.0 PRUEBA 2.0.0    |                                                 |                                                   | Estedo ACTIVO          |                        |  |
| REPRESENTANTE LEG      | AL                  |                                                 |                                                   |                        |                        |  |
| Ci                     |                     |                                                 |                                                   |                        |                        |  |
| DATOS DE UBICACIÓN     | E                   |                                                 |                                                   |                        |                        |  |
| Departamento           | ALTO                | PARAGUAY                                        | Distrito                                          | BAHIA NEGRA            |                        |  |
| Localidad              | 14 D                | E MAYO                                          | Barrio                                            |                        | ~                      |  |
| Domicillo              | MCA                 | L. LOPEZ                                        | Teléfono                                          | (3333)3333333          |                        |  |
| Correo Electrónico     | PVER                | RA@SET.GOV.PY                                   |                                                   |                        |                        |  |
| ACTIVIDADES ECONO      | MICAS               |                                                 |                                                   |                        |                        |  |
| Principal<br>S         | C4 72200 INV        | ESTIGACIÓN Y DESARROLLO F                       | EXPERIMENTAL EN CIE                               | NCIAS SOCIALES Y LAS H | IMANIDADES             |  |
| ÚLTIMO TIMBRADO        |                     |                                                 |                                                   |                        |                        |  |
| Nâmero de timbrado     | 12557536            | Fecha                                           | a de fin de vigencia                              | 30/06/2020             |                        |  |
| Número de autorización | 350010004298        | Fecha                                           | a de autorización                                 | 21/06/2019             |                        |  |
| Estado                 | ACTIVO              |                                                 |                                                   |                        |                        |  |
| DOCUMENTOS SOLIC       | TADOS               |                                                 | NV.                                               |                        |                        |  |
| Establecimiento        | Punto de Expedición | Tipo de Comprobante                             | Estado                                            | Cantidad               | Rango                  |  |
| 003                    | 001                 | FACTURA                                         | INCLUIDO                                          | 10000                  | [1 - 10000]            |  |
| 003                    | 001                 | NOTA DE DEBITO                                  | INCLUIDO                                          | 3000                   | [1 - 3000]             |  |
| 000                    | 002                 | NOTA DE OPEDITO                                 | INCLUDO                                           | 5000                   | 11 - 50001             |  |

• **PASO 10:** Culminado el proceso, podrá visualizar la Solicitud generada.

| SET<br>TRIBUTACION<br>FORM.350-1 | SUBSECRET/          | ARÍA DE ESTADO DE TRI   | BUTACIÓN NÚMERO<br>FECHA<br>ENTOS, PUNTOS D<br>COMPROBANTE | E EXPEDICION         | 350030007371<br>24/06/2019<br>Y TIPOS DE |
|----------------------------------|---------------------|-------------------------|------------------------------------------------------------|----------------------|------------------------------------------|
| DATOS DEL CONTRIBU               | YENTE               |                         |                                                            |                      | C                                        |
| RUC                              | 2326                |                         |                                                            | DV 4                 | $\sim$                                   |
| Nombre o Razón Social            | 0.0 PRUEBA          | 2.0.0                   |                                                            | Estado ACTIVO        |                                          |
| REPRESENTANTE LEGA               | AL.                 |                         |                                                            |                      |                                          |
| CI                               |                     |                         |                                                            |                      |                                          |
| Nombre                           |                     |                         |                                                            |                      |                                          |
| DATOS DE UBICACIÓN               |                     |                         |                                                            |                      |                                          |
| Departamento                     |                     | ALTO PARAGUAY           | Distrito                                                   | BAHIA NEGRA          |                                          |
| Localidad                        |                     | 14 DE MAYO              | Barrio                                                     |                      |                                          |
| Domicilio                        |                     | MCAL. LOPEZ             | Teléfono                                                   | (3333)3333333        |                                          |
| Correo Electrónico               |                     | PVERA@SET.GOV.PY        |                                                            |                      |                                          |
| ACTIVIDADES ECONÓN               | licas               |                         |                                                            |                      |                                          |
| Principal                        | Código              |                         | Nombre                                                     |                      |                                          |
| s                                | C4_72200            | INVESTIGACIÓN Y DESARRO | LLO EXPERIMENTAL EN CI                                     | ENCIAS SOCIALES Y LA | SHUMANIDADES                             |
| ÚLTIMO TIMBRADO                  |                     | (                       |                                                            |                      |                                          |
| Número de timbrado               | 12557536            |                         | Fecha de fin de vigencia                                   | 30/06/2020           |                                          |
| Número de autorización           | 350010004           | 298                     | Fecha de autorización                                      | 21/06/2019           |                                          |
| Estado                           | ACTIVO              |                         |                                                            |                      |                                          |
| DOCUMENTOS SOLICIT               | ADOS                | X                       |                                                            |                      |                                          |
| Código del<br>Establecimiento    | Punto de Expedición | Tipo de Comprobar       | nte Estado                                                 | Cantidad             | Rango                                    |
| 003                              | 001                 | FACTURA                 | INCLUIDO                                                   | 10000                | [1 - 10000]                              |
| 003                              | 001                 | NOTA DE DEBIT           | O INCLUIDO                                                 | 3000                 | [1 - 3000]                               |
| 003                              | 002                 | NOTA DE CREDIT          | TO INCLUIDO                                                | 5000                 | [1 - 5000]                               |

Dirección de Asistencia al Contribuyente y de Créditos Fiscales 05/2020

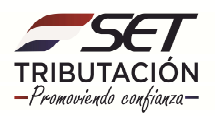